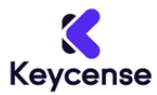

#### Grazie per aver acquistato su Keycense.

Di seguito troverai le informazioni che ti aiuteranno a riscattare la tua Playstation Gift Card.

### ---- Accedi al PlayStation Store -----

Prima di tutto, avvia la tua console o visita il sito web del <u>PlayStation Store</u>. Una volta che sei sulla homepage, dovresti vedere l'immagine del tuo profilo situata nell'angolo in alto a destra dello schermo. Questo è il punto di partenza.

### —— Naviga nel Menu del Tuo Profilo ——

Dopo aver selezionato l'icona del tuo profilo, apparirà un menu a discesa, seleziona la voce "*Riscatta codici*". Questa è l'opzione che ti permetterà di inserire il codice del tuo voucher.

### —— Inserimento del Codice ——

A questo punto, ti verrà chiesto di inserire il codice del tuo voucher. È essenziale che tu lo inserisca correttamente, quindi prenditi il tuo tempo e verifica ogni carattere. Una volta inserito il codice, seleziona l'opzione "*Riscatta*" o il pulsante equivalente.

## ---- Conferma e Goditi il Tuo Contenuto -----

Dopo aver riscattato il codice, il credito o il contenuto associato al tuo voucher verrà immediatamente applicato al tuo account PlayStation. Da qui, puoi navigare nel PlayStation Store e utilizzare il tuo credito o iniziare a scaricare e giocare con il tuo nuovo gioco.

-----

## Come riscattare un buono su PS5

- Dal menu principale della tua PlayStation, seleziona l'icona "Impostazioni". Si tratta di quella rappresentante un'ingranaggio. Una volta entrati nel menu delle impostazioni, cercate e selezionate la voce "Utenti e account".
- Dentro "Utenti e account", proseguite selezionando "Account", e poi "Pagamento e abbonamenti". Qui troverete l'opzione "Riscatta codici".
- Dopo aver selezionato "Riscatta codici", avrete la possibilità di inserire il codice del vostro voucher. Come sempre, inseritelo con attenzione e poi cliccate su "Riscatta".

\_\_\_\_\_

#### Come riscattare un buono su PS4

- Dal menu principale della tua console, cerca e seleziona l'icona del "PlayStation Store".
- All'interno del PlayStation Store, troverai un'opzione denominata "Riscatta codici". Clicca su di essa per iniziare il processo di riscatto.

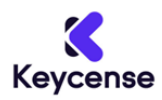

- Ti verrà richiesto di inserire il codice del tuo voucher. Assicurati di digitare ogni cifra con precisione, evitando errori. Dopo aver inserito il codice correttamente, premi su "Riscatta".
- Una volta riscattato con successo, il credito o il contenuto associato al tuo codice verrà immediatamente aggiunto al tuo account PlayStation. Ora puoi fruire del tuo nuovo contenuto o utilizzare il credito come preferisci.

\_\_\_\_\_

## Riscatta un codice sconto sul PlayStation Store

Se hai un codice sconto per il PlayStation Store, ecco come puoi utilizzarlo:

- Dal tuo dispositivo, accedi al PlayStation Store. Potrebbe trattarsi della tua console PlayStation o di un dispositivo mobile con l'apposita app.
- Sfoglia il vasto catalogo del PlayStation Store e aggiungi al carrello tutti gli articoli che desideri acquistare.
- Una volta che hai finito di aggiungere articoli al carrello, cerca l'opzione "Inserisci codice sconto". Clicca su di essa per procedere.
- I codici sconto per il PlayStation Store sono solitamente composti da 10 cifre. Inserisci con cura il tuo codice nel campo dedicato.
- Dopo aver inserito il codice, segui le istruzioni visualizzate sullo schermo per finalizzare l'acquisto con lo sconto applicato.

# Note Importanti

- I codici sconto non possono essere applicati ai servizi di abbonamento o ai preordini.
- Non è possibile combinare un codice sconto con altri codici sconto.
- Ogni codice sconto ha un utilizzo unico per account.

Per qualsiasi domanda o problema, non esitare a contattarci, saremo a tua completa disposizione

#### Grazie

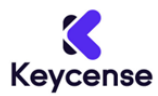

Thank you for shopping at Keycense.

Below you will find information that will help you redeem your Playstation Gift Card.

# ---- Sign in to the PlayStation Store ---.

First, start your console or visit the PlayStation Store website. Once you are on the homepage, you should see your profile picture located in the upper right corner of the screen. This is the starting point.

## ----- Navigate to Your Profile Menu ------

After selecting your profile icon, a drop-down menu will appear; select the "Redeem Codes" item. This is the option that will allow you to enter your voucher code.

## -----Inserting the Code -----

At this point, you will be asked to enter your voucher code. It is essential that you enter it correctly, so take your time and verify each character. Once you have entered the code, select the "Redeem" option or the equivalent button.

## -----Confirm and Enjoy Your Content -----

After redeeming the code, the credit or content associated with your voucher will be immediately applied to your PlayStation account. From there, you can browse the PlayStation Store and use your credit or start downloading and playing your new game.

\_\_\_\_\_

## How to redeem a voucher on PS5

- From the main menu of your PlayStation, select the "Settings" icon. This is the one representing a gear. Once in the settings menu, look for and select "Users and Accounts."
- Inside "Users and Accounts," continue by selecting "Accounts," and then "Payment and Subscriptions." Here you will find the "Redeem codes" option.
- After selecting "Redeem Codes," you will have the option to enter your voucher code. As always, enter it carefully and then click "Redeem."

\_\_\_\_\_

## How to redeem a voucher on PS4

- From your console's main menu, search for and select the "PlayStation Store" icon.
- Within the PlayStation Store, you will find an option called "Redeem Codes." Click on it to begin the redemption process.

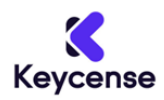

- You will be prompted to enter your voucher code. Be sure to type each digit accurately, avoiding mistakes. After entering the code correctly, press "Redeem."
- Once successfully redeemed, the credit or content associated with your code will immediately be added to your PlayStation account. You can now enjoy your new content or use the credit as you wish.

\_\_\_\_\_

## Redeem a discount code on the PlayStation Store

If you have a PlayStation Store discount code, here's how you can use it:

- From your device, access PlayStation Store. This could be your PlayStation console or a mobile device with the appropriate app.
- Browse through the PlayStation Store's extensive catalog and add any items you wish to purchase to your shopping cart.
- Once you have finished adding items to your cart, look for the "Enter discount code" option. Click on it to proceed.
- Discount codes for the PlayStation Store usually consist of 10 digits. Carefully enter your code in the dedicated field.
- After entering the code, follow the on-screen instructions to finalize your purchase with the discount applied.

#### **Important Notes**

- Discount codes cannot be applied to subscription services or pre-orders.
- A discount code cannot be combined with other discount codes.
- Each discount code has a unique use per account.

If you have any questions or problems, please do not hesitate to contact us, we will be at your complete disposal.

Thank you